## Grid Authentication - Step by step guide

Step1: Login into <a href="https://lmid.myeg.com.my/1MID/login.do">https://lmid.myeg.com.my/1MID/login.do</a>

| Welcome to MyEG Sei       | Welcome to MyEG Services |         | Sunday, 30 November 2014 04:44 PM |  |
|---------------------------|--------------------------|---------|-----------------------------------|--|
| Home eServices Contact Us | FAQ                      | English | 📟 Bahasa Melayu                   |  |
|                           |                          |         |                                   |  |
| 1MID Login                |                          |         |                                   |  |
|                           |                          |         |                                   |  |
|                           |                          |         |                                   |  |
|                           |                          |         |                                   |  |
|                           |                          |         |                                   |  |
|                           |                          |         |                                   |  |
|                           |                          |         |                                   |  |
|                           |                          |         |                                   |  |
| 1MID :                    |                          |         |                                   |  |
|                           |                          |         |                                   |  |
| Password :                |                          |         |                                   |  |
|                           |                          |         |                                   |  |
|                           | LOGIN Forgot Password    |         |                                   |  |
|                           |                          |         |                                   |  |
|                           | 1MID Registration        |         |                                   |  |
|                           |                          |         |                                   |  |
|                           |                          |         |                                   |  |

Step 2:

- You will get a message notifying you to check your email to activate your browser.
- Go to your email to activate link (Step 3).

| MyEG Secure S | Server                                                                                                    |  |
|---------------|----------------------------------------------------------------------------------------------------|--|
|               |                                                                                                    |  |
| Action Status |                                                                                                    |  |
|               | NOTE :                                                                                                    |  |
|               | Your browser has not been registered yet.                                                                                                    |  |
|               | Please check your email to activate your browser.<br>Please ensure you clicked the browser activation link in the same<br>browser you are transacting. |  |
|               | Login to 1MID                                                                                                    |  |

Step 3:

- The device activation link has been sent to your email.
- Register your computer by clicking the link for PERMANENT USE or ONE TIME USE ONLY (We
  recommend that you choose PERMANENT USE so that you don't need to do this each time you
  login)

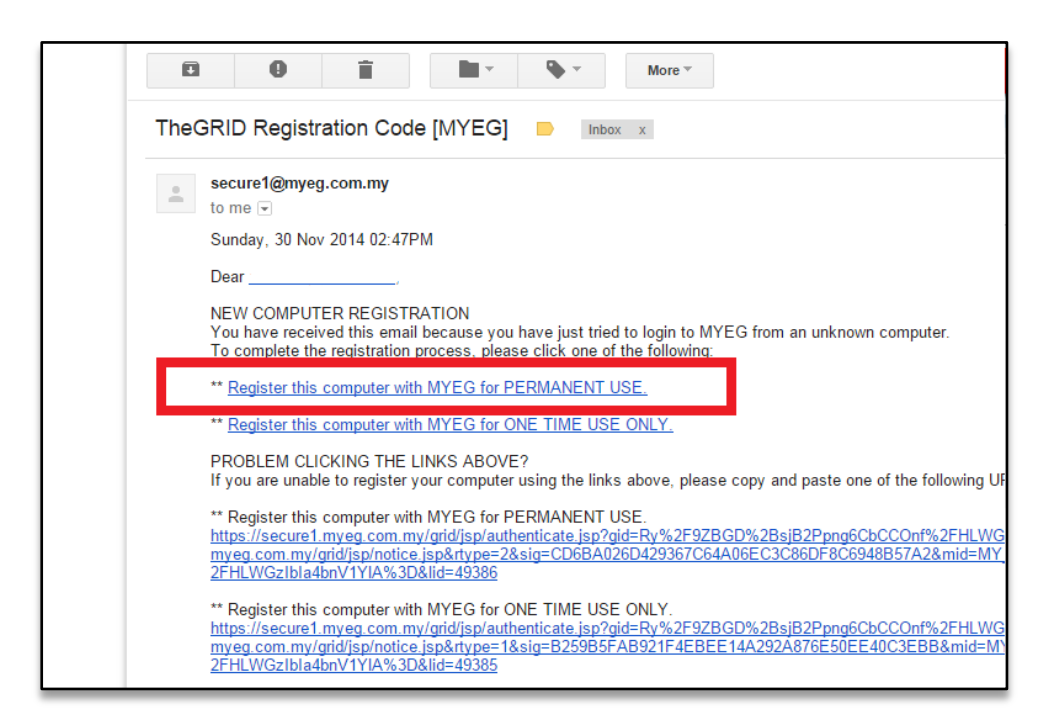

Step 4:

- You have now successfully registered your device.
- Click on the 'Back to MyEG' button and you will be redirected to 1MID login page.
- You will also receive a confirmation email once the browser is successfully registered.

| - COID                  | TheGRID Confirmation [MYEG]                                                                                                    |  |
|-------------------------|----------------------------------------------------------------------------------------------------|--|
|                         | secure1@myeg.com.my<br>to me ▼                                                                                                    |  |
| Action Status           | Sunday, 30 Nov 2014 02:52PM                                                                                                    |  |
|                         | Dear,                                                                                                    |  |
| Successfully registered | NEW COMPUTER REGISTRATION CONFIRMATION<br>You have successfully registered your computer.                                                                                                    |  |
| Back to MyEG            | In the future, if you wish to de-register your computers, you may click the following:<br>** <u>De-register ALL my computers with MYEG.</u>                                                              |  |
|                         | PROBLEM CLICKING THE LINK ABOVE?<br>If you are unable to de-register your computers using the link above, please copy and paste                                                                          |  |
|                         | ** De-register ALL my computers with MYEG.<br>https://secure1.myeg.com.my/grid/jsp/revoke.jsp?mid=MY_MYEG_1&mrp=https://secure1.r<br>2FHLWGzIbIa4bnV1YIA%3D&sig=386F8DD52E2BA9E4D84B6F56A940C9ADD41ECC66 |  |
|                         | ************                                                                                                    |  |
|                         | This email has been auto-generated by TheGRID authentication service on behalf of MYEG.                                                                                                    |  |
| 2008 e-Lock Corpora     | tion                                                                                                    |  |
|                         |                                                                                                    |  |

## Step 5:

You may now key in your username and password to login into 1MID.

| MVAG Welcome to MvEG Services | Sunday, 30 November 2014 04:44 PM |  |
|-------------------------------|-----------------------------------|--|
| Home eServices Contact Us FAQ | 😂 English 🕮 Bahasa Melayu         |  |
| 1MID Login                    |                                   |  |
|                               |                                   |  |
|                               |                                   |  |
| 1MID : [YOUR EMAIL ADDRESS]   |                                   |  |
| Password : ••••••             |                                   |  |
| LOGIN Forgot Password         |                                   |  |
| 1MID Registration             |                                   |  |
|                               |                                   |  |
|                               |                                   |  |

Step 6:

- Click on the 'COMPANY' button.
- Select Jabatan Imigresen Malaysia service option and you can now start using the Foreign
- Workers Permit Renewal services.

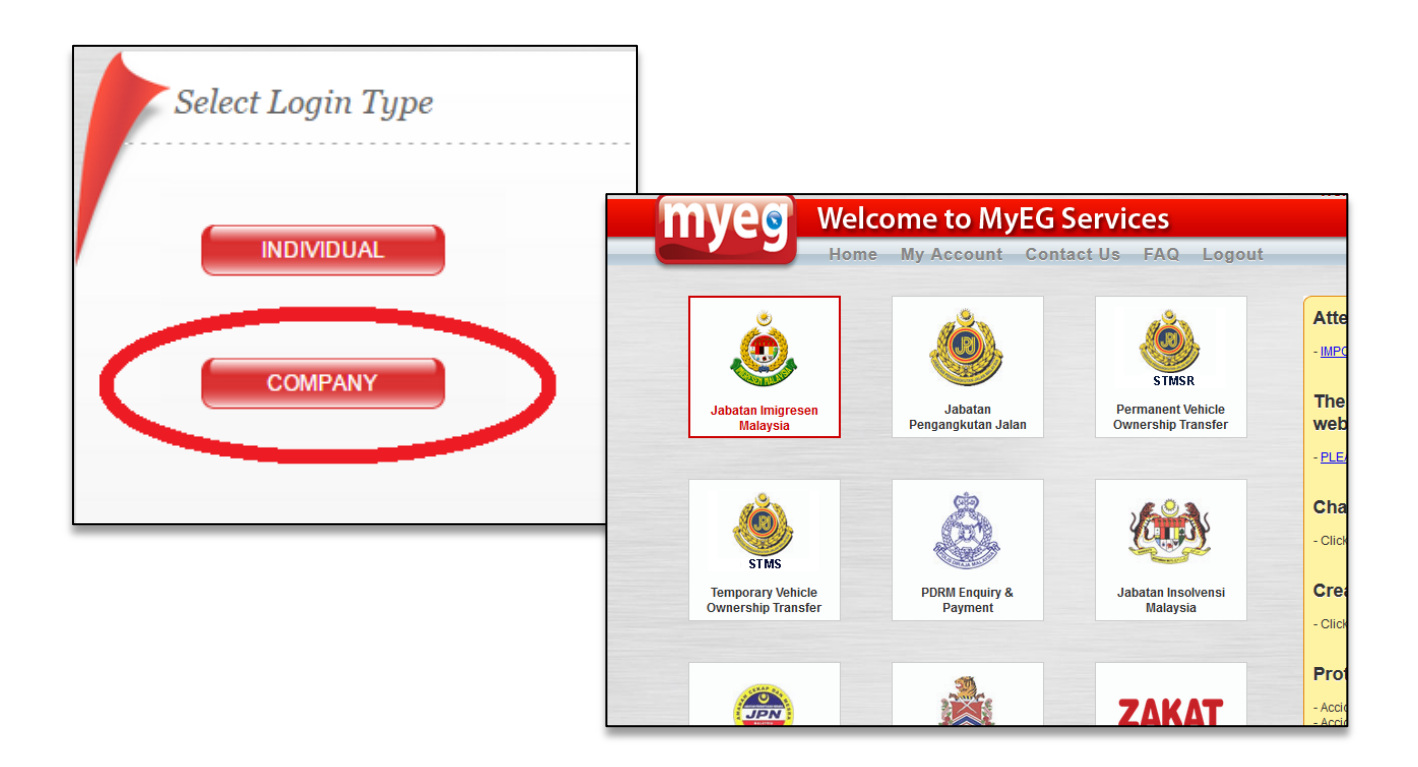